## Adding / Changing your One Drive Sync to MinnState.edu

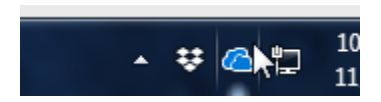

Click on the one drive icon on your task bar in the lower right.

| Central Lakes College                   |                                                   |  |  |
|-----------------------------------------|---------------------------------------------------|--|--|
| You're all set<br>All files are in sync |                                                   |  |  |
|                                         |                                                   |  |  |
|                                         |                                                   |  |  |
|                                         |                                                   |  |  |
|                                         | Open your OneDrive - Central Lakes College folder |  |  |
|                                         | Open your Central Lakes College folder            |  |  |
|                                         | Settings                                          |  |  |
|                                         | View online                                       |  |  |
|                                         | Pause syncing $\lor$                              |  |  |
|                                         | Manage storage                                    |  |  |
|                                         | Help topics                                       |  |  |
|                                         | Send feedback                                     |  |  |
|                                         | Quit OneDrive                                     |  |  |
| Г                                       | ٩ ش                                               |  |  |
| Open                                    | folder View online More                           |  |  |

## **Choose More and click settings**

| Open your Central Lakes College folder |  |  |
|----------------------------------------|--|--|
| Settings                               |  |  |
| View online                            |  |  |
|                                        |  |  |

Click on "Add an account"

CMN.EDU)

Add an account

## Set up OneDrive

Put your files in OneDrive to get them from any device.

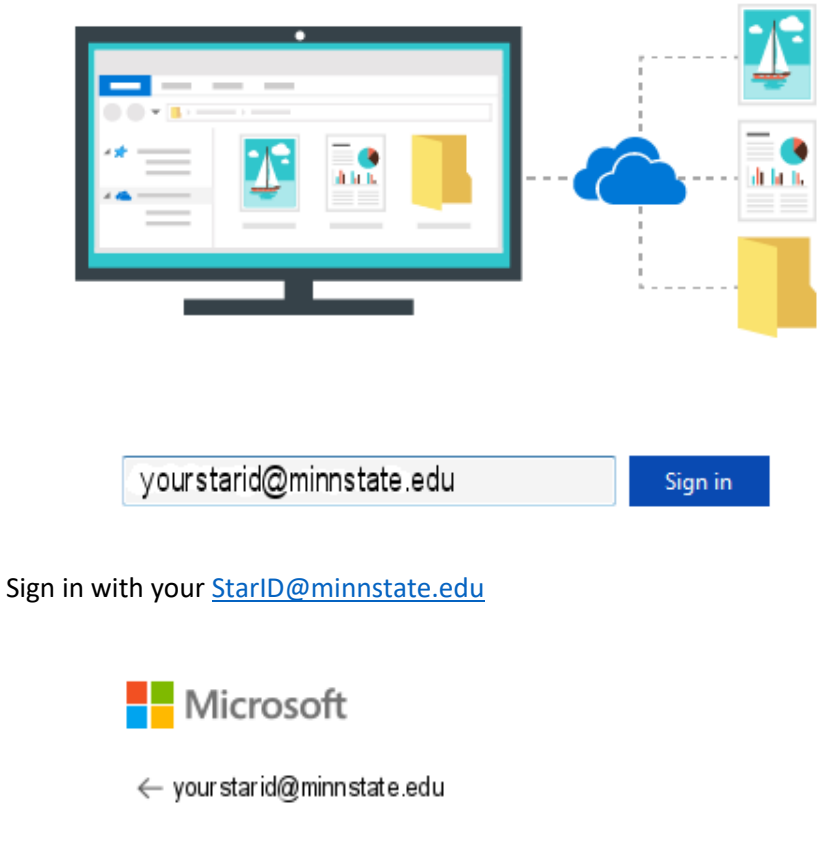

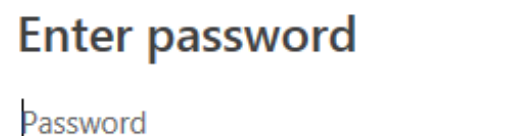

Enter your password. The new OneDrive Folder location will be setup and added to your favorites. Notice the OneDrive – MNSCU in the below example.

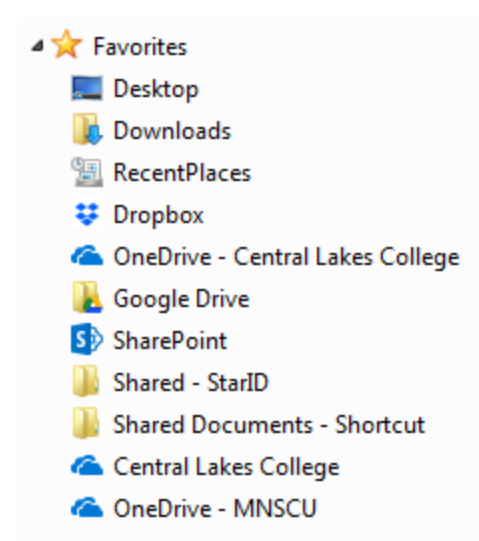

Post migration you will need to stop the sync of your old OneDrive location in the same settings location as directed above...most likely the sync will be in a failed state after migration.

| 2 locations are syncing                                    |                          |
|------------------------------------------------------------|--------------------------|
| OneDrive - Central Lakes College<br>2.2 GB used on this PC | Choose folders Stop sync |
| Tech Services - Documents                                  | <m< td=""></m<>          |

MinnState will migrate your documents from your old location to the new location on the weekend scheduled for migration...you do not need to copy files.